## PARA VER EL CERTIFICADO DE VIGENCIA DE UNA TARJETA PROFESIONAL DE ABOGADO

Ð ☆ ← → C Seguro | https://sirna.ramajudicial.gov.co/Paginas/Olvido.aspx INICIO A RAMA JUDICIAL 💄 Iniciar Sesión 💙 Rama Judicial Consejo Superior de la Judicatura República de Colombia Libertad y Orden Republica de Colombia **f** INICIO Consultas Publicas Restablecer contraseña Tramites y Solicitudes Certificado de Vigencia Escriba su usuario y correo electrónico con el que se registró para poder ayudarle a restablecer su contraseña e información de seguridad. Autenticidad del Certificado Inscritos URNA Usuario - Número de Documento USUARIO Estado del Plástico Correo Electrónico Sanciones Vigentes por Calidad EJEMPLO@MAIL.COM Normatividad Requisitos para Trámites PÁGINAS DE CONSULTA UBICACIÓN CONTÁCTENOS HORARIO DE ATENCIÓN Gobierno en Línea Carrera 8 # 12b - 82 PBX Lunes a Viernes

En la página SIRNA damos clic con el mouse en la parte izquierda done vemos en el ovalo rojo "Certificados de Vigencia".

Y aparece una nueva ventada del Certificado de Vigencia. Ingresamos el número de la Cédula de Ciudadanía del Abogado en la casilla roja de "**Número de Documento**" como se muestra en la siguiente imágen:

| ro   https://sirna.ramajudicial.gov.co/Paginas/                 | Certificado.aspx                              |                      |                                            |
|-----------------------------------------------------------------|-----------------------------------------------|----------------------|--------------------------------------------|
| NICIO A RAMA JUDICIAL                                           |                                               |                      | 1 Iniciar Sesión 🗙                         |
| Rama Judic<br>Consejo Su<br>República d                         | ial<br>perior de la Judicatura<br>le Colombia |                      | Libertal y Orden<br>Republica de Colombia  |
|                                                                 |                                               |                      |                                            |
| Consultas Publicas                                              | Certificado de Vigencia                       |                      |                                            |
| Tramites y Solicitudes                                          | Calidad:                                      |                      | Tipo de Documento:                         |
| Certificado de Vigencia                                         | ABOGADO                                       | *                    | CÉDULA DE CIUDADANÍA                       |
| Autenticidad del Certificado                                    | Número de Documento:                          |                      |                                            |
| Inscritos URNA                                                  | Antana dantas Disaislinarias                  |                      |                                            |
| Estado del Plástico                                             |                                               |                      | Buscar                                     |
| Sanciones Vigentes por Calidad                                  |                                               |                      |                                            |
| Normatividad                                                    |                                               |                      |                                            |
| Requisitos para Trámites                                        |                                               |                      |                                            |
| PÁGINAS DE CONSULTA                                             | UBICACIÓN                                     | CONTÁCTENOS          | HORARIO DE ATENCIÓN                        |
| Gobierno en Línea Carrera 8 # 12b - 82 P<br>Fiscalía Piso 5 (6) |                                               | PBX<br>(571) 381 720 | Lunes a Viernes<br>0 8:00 a.m. a 1:00 p.m. |

Y descargamos el archivo en PDF dando doble clic con el mouse en el icono que se encuentra señalado en el ovalo, con como se muestra en la imágen:

| https://sirna.ramajudicial.gov.co/Paginas/Certificado.aspx |                                                      |                      |  |                                                                                                    |  |
|------------------------------------------------------------|------------------------------------------------------|----------------------|--|----------------------------------------------------------------------------------------------------|--|
| NICIO A RAMA JUDICIAL                                      | JDICIAL                                              |                      |  | 1 Iniciar Sesión 🗙                                                                                                    |  |
| Rama Jud<br>Consejo S<br>República                         | licial<br>Superior de la Judicatura<br>a de Colombia |                      |  | Libertad y Orden<br>Republica de Colombia                                                                                                    |  |
|                                                            |                                                      |                      |  |                                                                                                    |  |
| Consultas Publicas                                         | Certificado de Vi                                    | gencia               |  |                                                                                                    |  |
| Tramites y Solicitudes                                     | Calidad:                                             | Calidad:             |  | Tipo de Documento:                                                                                                    |  |
| Certificado de Vigencia                                    | ABOGADO                                              | ABOGADO              |  | CÉDULA DE CIUDADANÍA                                                                                                    |  |
| Autenticidad del Certificado                               | Número de Documento:                                 | Número de Documento: |  |                                                                                                    |  |
| Inscritos URNA                                             | Antoendentee Dissipling                              | ing                  |  | _                                                                                                    |  |
| Estado del Plástico                                        | Antecedentes Disciplina                              | 105                  |  | Buscar                                                                                                    |  |
| Sanciones Vigentes por Calidad                             | En Calidad de                                        | Estado               |  | Certificado                                                                                                    |  |
| Normatividad                                               | Abogado                                              | Vigente              |  |                                                                                                    |  |
| Requisitos para Trámites                                   | 1 - 1 de 1 registros                                 | 1 - 1 de 1 registros |  | Image: the second second se |  |
|                                                            |                                                      |                      |  |                                                                                                    |  |
|                                                            |                                                      |                      |  |                                                                                                    |  |